INSTYTUT SYSTEMÓW PUBLICZNYCH

# Samoobsługowy Terminal Płatniczy

#### dla Sadów Powszechnych

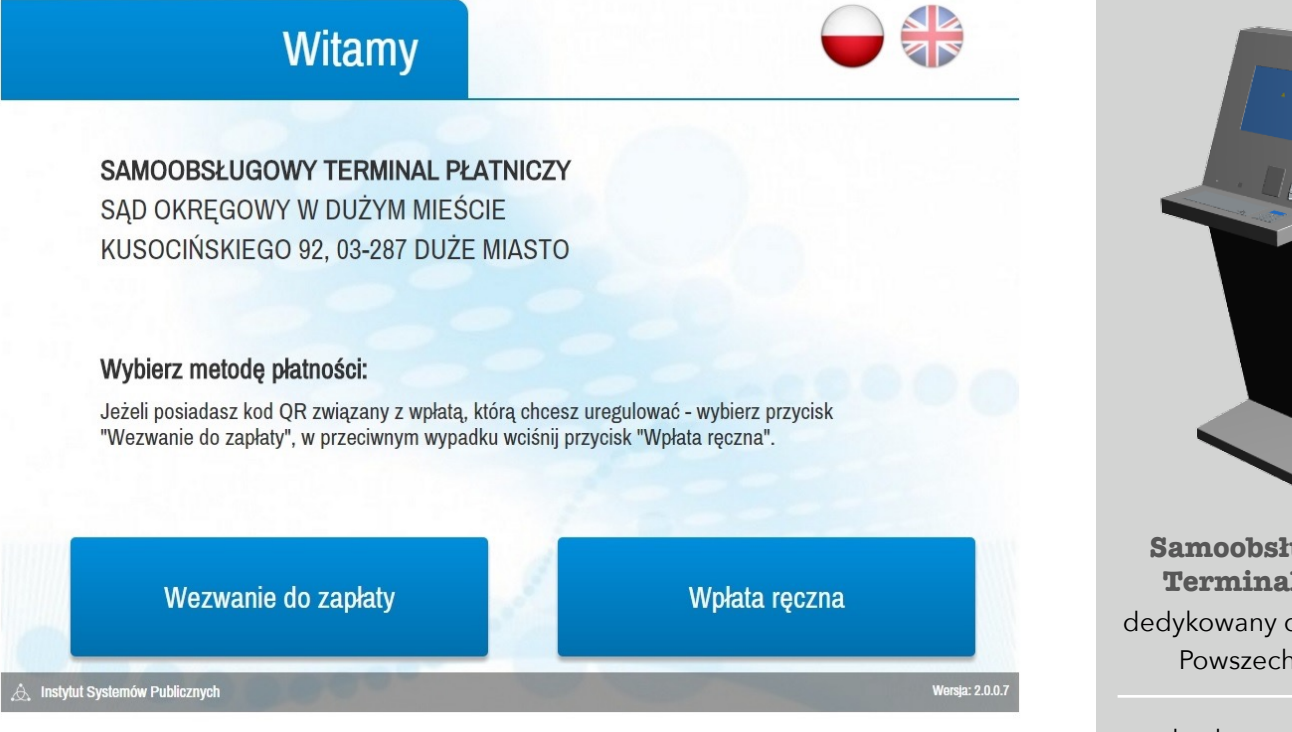

## **Opłaty sądowe kartą płatniczą**

Nowoczesny i wygodny sposób wnoszenia opłat sądowych kartą płatniczą jest już do Państwa dyspozycji

Instytut Systemów Publicznych w współpracy z Sądem oddaje do Państwa dyspozycji Samoobsługowy Terminal Płatniczy - nowoczesne urządzenie, dzięki któremu można szybko i wygodnie wnieść dowolną opłatę sądową przy użyciu karty płatniczej. Wpłacający nie ponosi jakichkolwiek kosztów transakcji - zostanie obciążony jedynie nominalną kwotą transakcji, która w całości wpłynie na rachunek Sądu. W celu uiszczenia opłaty wystarczy wykonać cztery proste, wymienione niżej czynności:

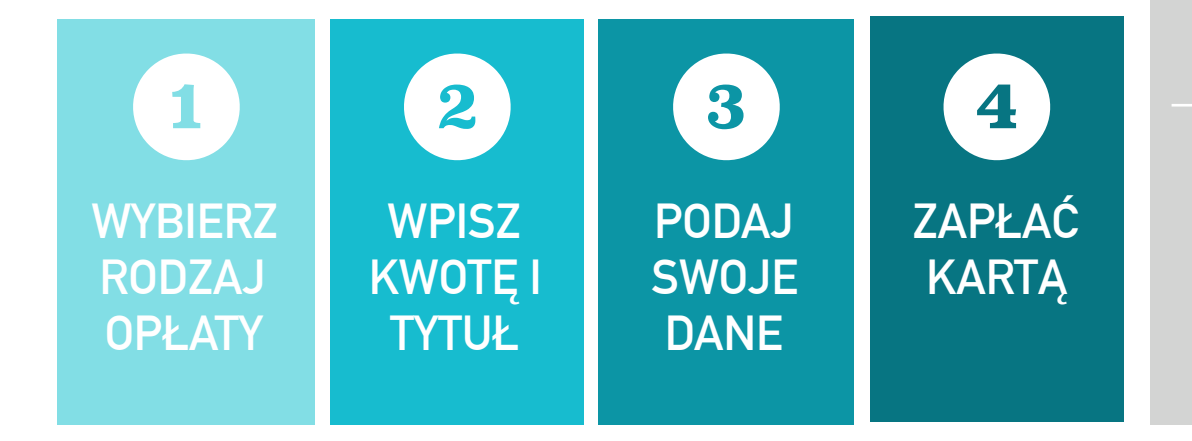

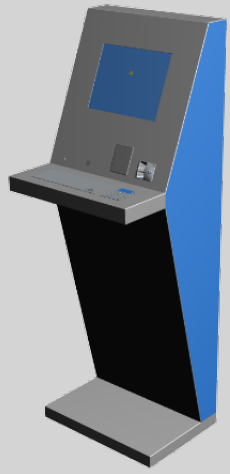

Samoobsługowy **Terminal CAT** dedykowany dla Sądów Powszechnych

zbudowany przez

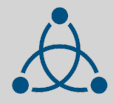

Instvtut Svstemów Publicznych

Pozwala wnosić opłaty sądowe kartami płatniczymi

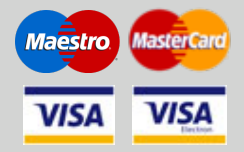

Transakcje płatnicze realizuje First Data Polska S.A.

**First Data**<sub>m</sub>

POLCARD

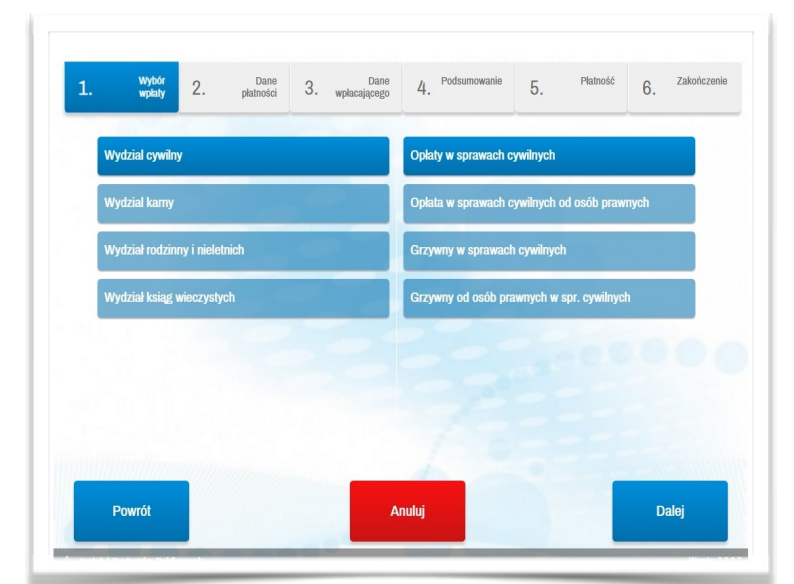

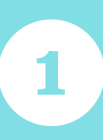

### WYBIERZ RODZAJ OPŁATY

Skorzystaj z ekranu dotykowego, wskaż w menu typ wydziału, którego dotyczy opłata. W prawej części menu pojawią się rodzaje opłat związanych z tym wydziałem. Wskaż na ekranie właściwy rodzaj opłaty.

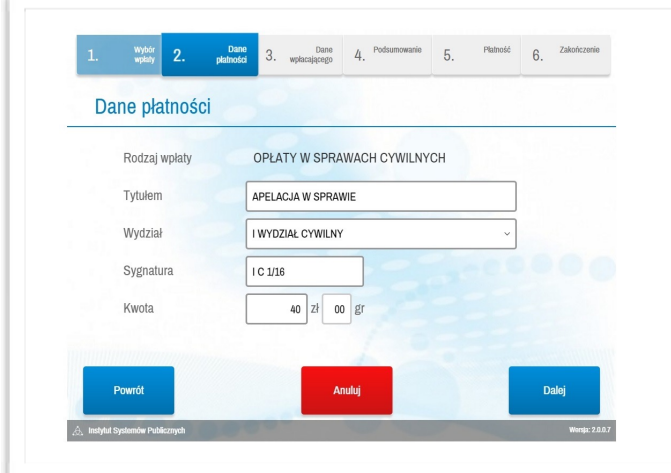

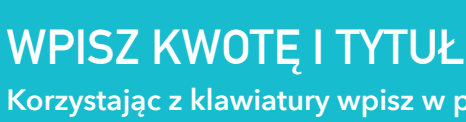

3

2

Korzystając z klawiatury wpisz w polu tytułem czego dotyczy wpłata. Następnie z listy rozwijanej wybierz wydział, a następnie wpisz sygnaturę sprawy lub inny identyfikator. Na koniec podaj kwotę opłaty.

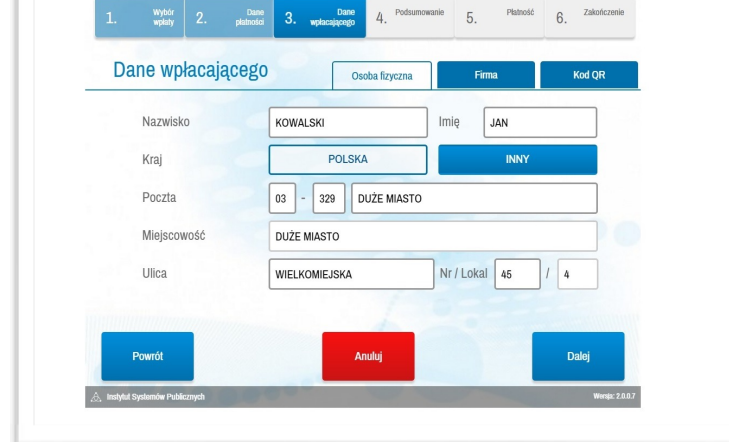

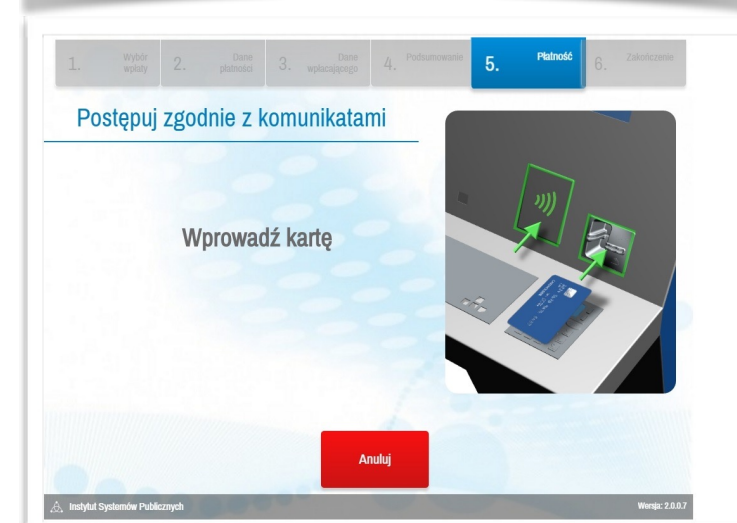

### **PODAJ SWOJE DANE**

Wpisz dane Wpłacającego (nazwisko i imię) lub dane firmy, a następnie adres. Jeśli dysponujesz osobistym kodem QR możesz z niego skorzystać wybierając przycisk Kod QR.

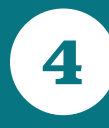

# ZAPŁAĆ KARTĄ

Aby dokonać transakcji kartą płatniczą postępuj zgodnie z instrukcjami na ekranie. Umieść kartę w czytniku lub dokonaj odczytu zbliżeniowo. Wprowadź PIN na klawiaturze numerycznej. Po akceptacji transakcji odbierz potwierdzenie wpłaty.